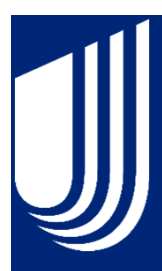

# Live your life, Enjoy your life

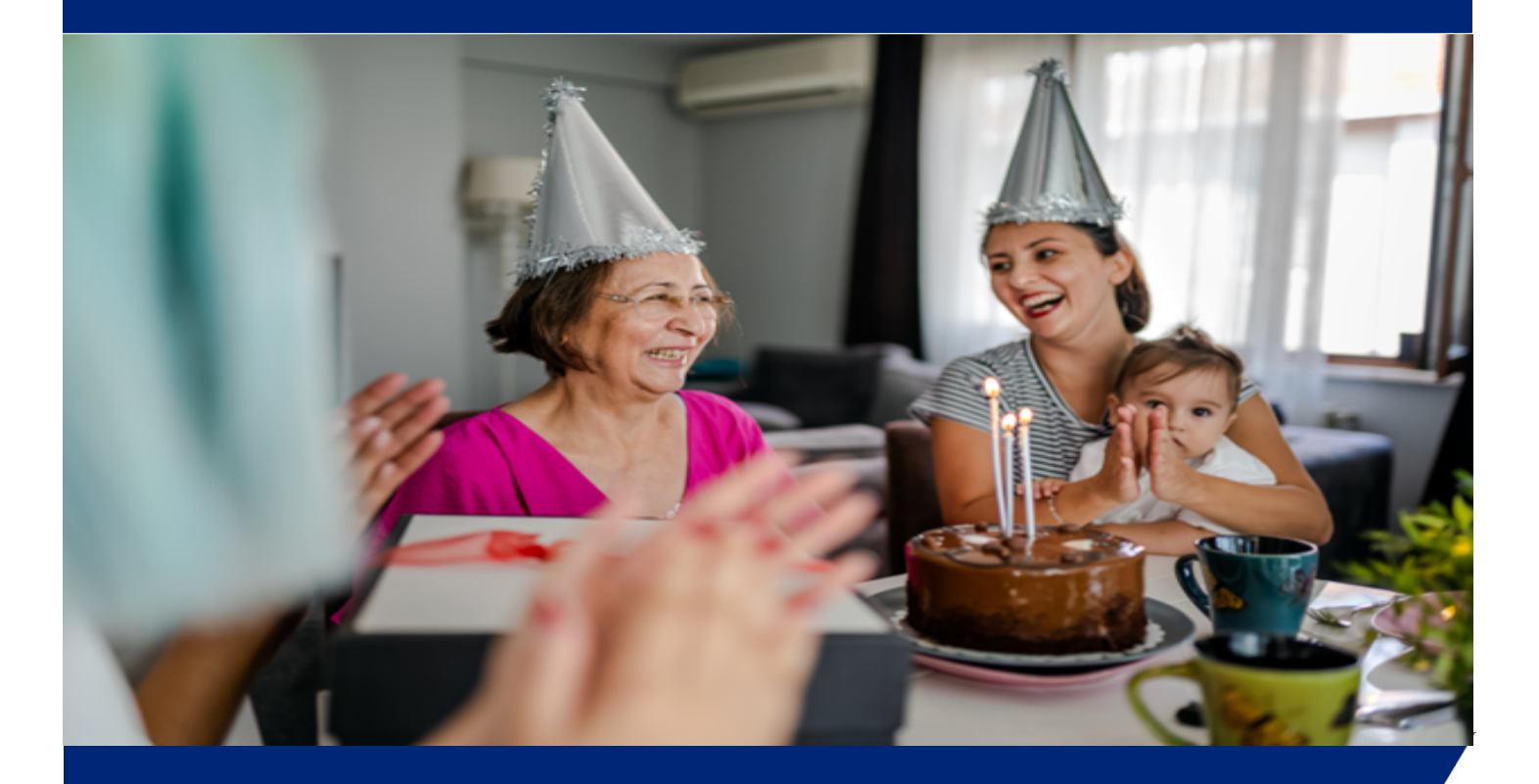

Health Incentive Account (HIA) Member Portal Guide

> United Healthcare

# **Table Of Contents**

| Introduction                     | 3  |
|----------------------------------|----|
| Answers to Frequently Questions  | 4  |
| Creating a Username and Password | 5  |
| Home                             | 7  |
| Accounts                         | 8  |
| Account Summary                  | 9  |
| Account Activity                 | 10 |
| Expenses                         | 11 |
| Claims                           | 13 |
| Payments                         | 14 |
| Profile Summary                  | 15 |
| Update Profile                   | 16 |
| Banking                          | 17 |
| Payment Method                   | 19 |
| Change Password                  | 20 |
| Change Username                  | 21 |
| Change Security Questions        | 22 |
| Tools & Support Message          | 23 |
| Message Center                   | 24 |
| Contact Us                       | 25 |

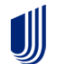

# Your guide to managing your Health Incentive Account

HIA only applies to non-HSA members. Please use this guide to manage your UnitedHealthcare Health Incentive Account through <u>https://member.uhcbs.com</u>.

We are furnishing this guide to provide you with information on how the member portal can be of service to you.

Once logged in you will be able to view the following on the member portal:

- View claim status
- Update your account profile such as notifications
- Add and update direct deposit information

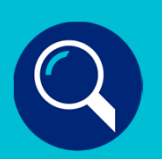

Please monitor your HIA. It is important to ensure the expected medical claims are processed on your account.

If you find that a claim processed through your UnitedHealthcare medical insurance has not been applied to your HIA within 3 weeks, please submit the Explanation of Benefits (EOB) along with the completed Claim Form. That claim will be processed according to the eligibility rules of the HIA for possible reimbursement.

EOB's are available for you to view/print/save via your **https://myuhc.com** account.

The Claim Form is located at <u>https://member.uhcbs.com</u> under Tools & Support.

# IJ

# **Health Incentive Account**

An HIA, or Health Incentive Account, is a reimbursement account where you can deposit the UHC Rewards you earn for completing certain reward activities. You can use the money in your HIA to help pay for out-of-pocket medical expenses — including copays, deductibles, coinsurance and prescription medications.

# **Direct Deposit**

Once activated, any reimbursements issued from your HIA will be automatically deposited into your personal checking or savings account.

Advantages of Direct Deposit:

- Funds are sent directly to your bank via secure ACH.
- Direct Deposit can be changed or cancelled at anytime.

## **Timeframes**

- Claims are received directly from the UnitedHealthcare medical insurance team.
- Claims for eligible expenses are typically submitted to the HIA within 7 business days of the claim being processed through your medical insurance coverage.
- Reimbursement of approved claims are processed daily.

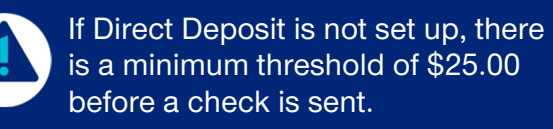

# Answers to Frequently Asked Questions

#### How do I create an HIA?

After you've earned at least \$1 and you're ready to redeem your earnings for the first time, you can create your HIA.

#### To do that:

- 1. Open the UnitedHealthcare® app and select UHC Rewards.
- 2. Select Redeem Rewards.
- 3. Select Health Incentive Account.
- 4. Enter the dollar amount you'd like to redeem.
- 5. Select Redeem Rewards.

Note: It may take up to 5 business days before your account is ready and your initial deposit is available. Please allow 3 business days for any future deposits to appear in your account balance.

#### When your account is ready, you can:

- 1. Go to member.uhcbs.com.
- 2. Create your login credentials.
- 3. Sign in to view your HIA balance and transactions.

# How do I access my balance redeemed rewards?

Sign in anytime at **member.uhcbs.com** to view your HIA balance and transactions.

When an eligible claim is processed, you will be reimbursed with a check unless you choose to select a payment method. You can choose Direct Deposit via your UHCBS online account, or you can have a check mailed. Your claims must total at least \$25 to be reimbursed by check.

# Do dollars in my HIA carry over each year?

If you have a remaining balance at the end of the plan year, you will have a 90-day grace period for reimbursement for eligible expenses incurred in the previous plan year. After 90 days, 50% of your remaining HIA balance from the previous plan year will roll over and be used for current plan year expenses.

If you leave your employer HIA is COBRA eligible, it is embedded in the medical product. Claims should continue to be paid as long as the medical coverage continues.

# Get in on UHC Rewards and start earning

Download the **UnitedHealthcare app** from Google Playstore for Android or App Store for Apple, register or sign-in and select **UHC Rewards** to get started.

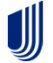

## Creating a Username and Password

To login to the member portal, <u>https://member.uhcbs.com</u>, you must first create a username and password. Once logged in, you will be able to view your profile and account details.

To create a username and password, click Get Started.

| UnitedHealthcare®       |                                                        |  |  |  |  |
|-------------------------|--------------------------------------------------------|--|--|--|--|
|                         |                                                        |  |  |  |  |
| Existing Users          | New User?                                              |  |  |  |  |
| Username Forgot Usernam | ne? New users can create a new account to get started. |  |  |  |  |

Contact Us - Call UnitedHealthcare Benefit Services at (877) 797-7475 or Email us at custservice@uhcservices.com UnitedHealthcare Benefit Services © WEX Health Inc. 2004-2021. All rights reserved. Powered by WEX Health

# Creating a Username and Password - cont'd

- Enter First Name, Last Name, Zip Code, SSN or Employee ID
  - Please note that the SSN is preferred over the Employee ID
- Click Next

| Complete the informat<br>identity. | ion below to verify your           | *Require |
|------------------------------------|------------------------------------|----------|
| First Name*                        |                                    |          |
| Last Name*                         |                                    |          |
| Zip Code*                          | Please enter your 5 digit zip code |          |
| Identification Number              | (select one)                       |          |
| ●SSN*                              |                                    |          |
|                                    | OR                                 |          |
| O Employee ID*                     |                                    |          |

- Select 5 security questions and enter the answers
- Click Next

| elect a question | * |  |
|------------------|---|--|
| elect a question | * |  |
| elect a question | * |  |
| elect a question | * |  |
| elect a question | * |  |

- Use the already created username or create a customized username
- Create a password
- > Confirm password
- Click Submit

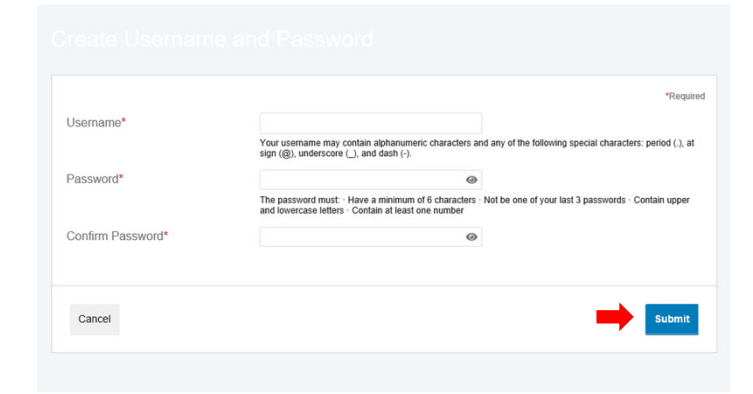

#### Home

The **Home** page provides important information regarding your account. This will appear in the banner at the top of the **Home** page. Click "**View More**" for additional information.

- Under I Want To: select Manage My Expenses to view expenses on account. NOTE\* File a claim option is not available for HIA.
- Under Accounts: view account balances for each Plan year
- Under Tasks: displays any items of action

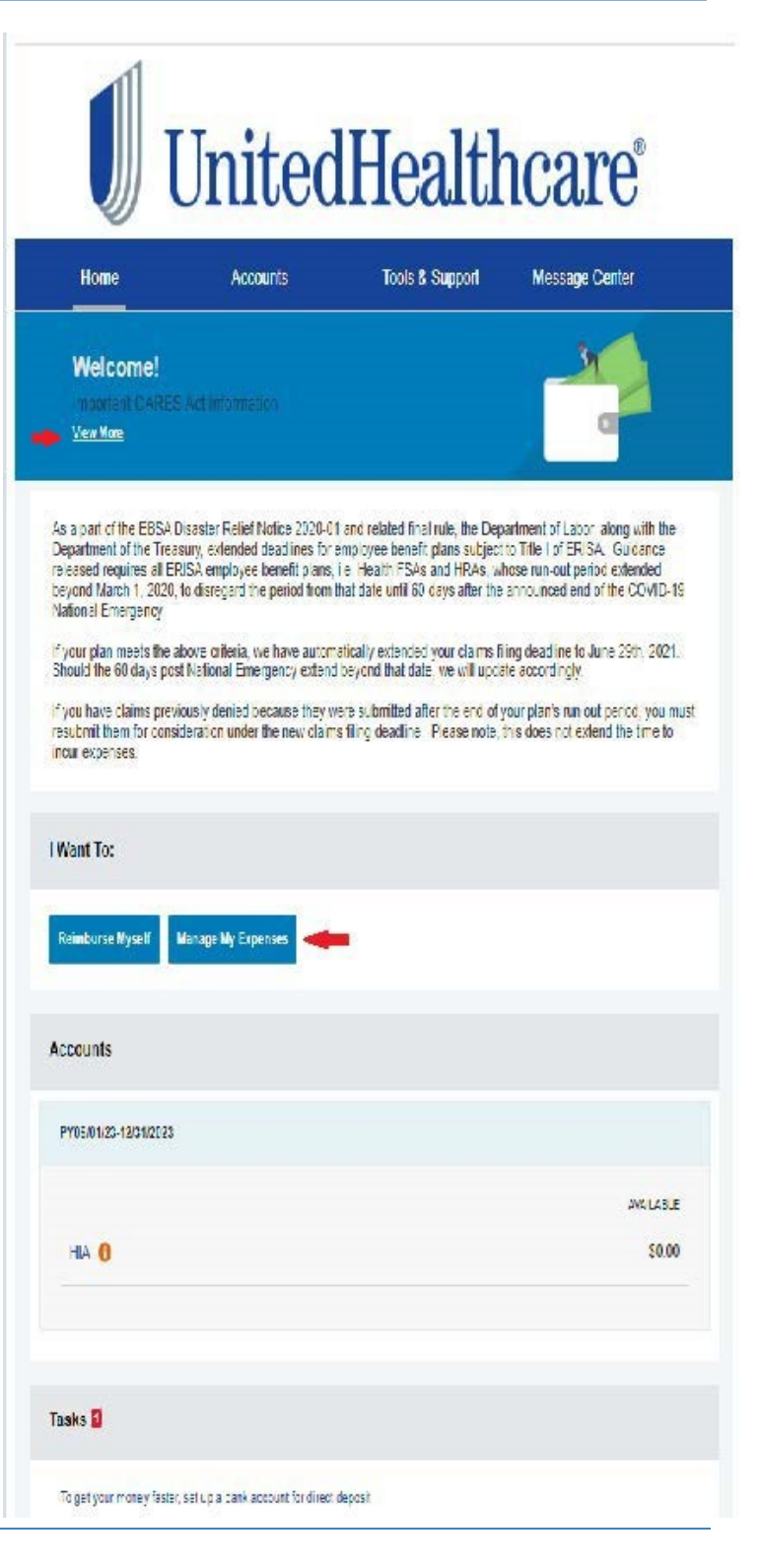

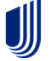

### Accounts

Managing your account is easy and convenient! By hovering over the accounts tab, you will be able to perform several tasks on your account.

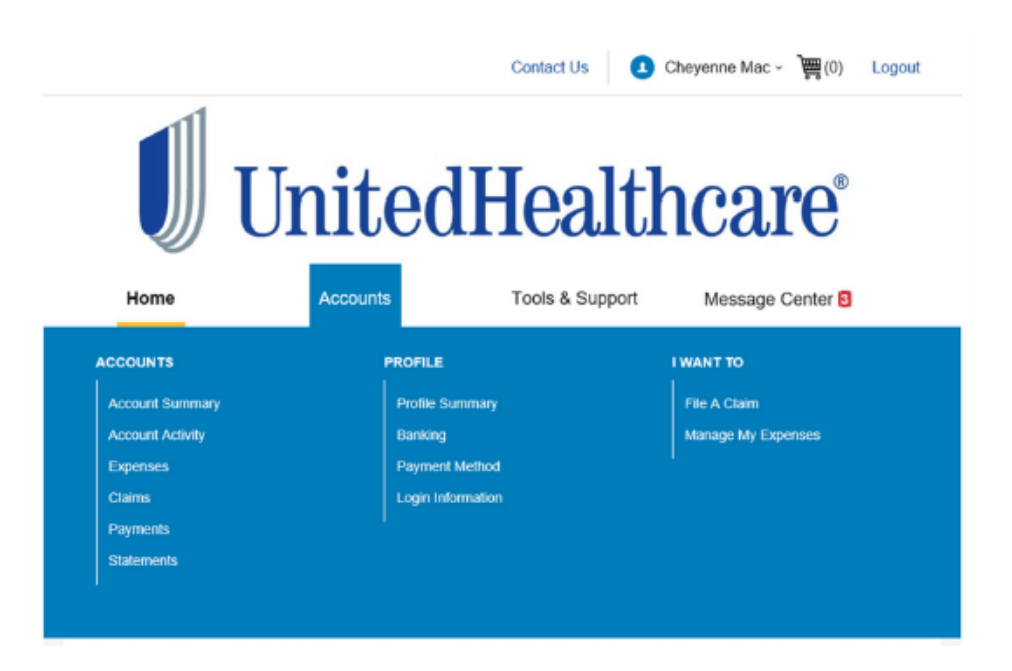

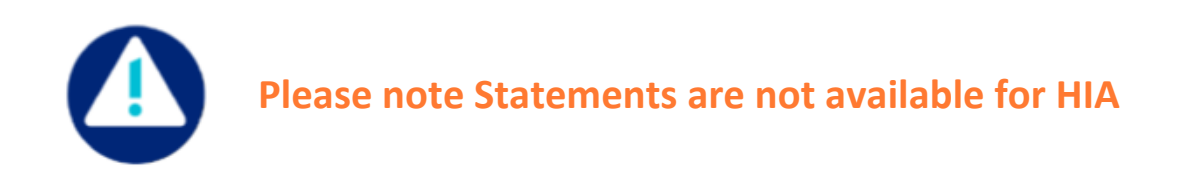

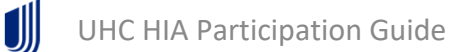

# **Account Summary**

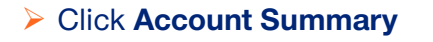

Information about the plan year details will be visible on this tab

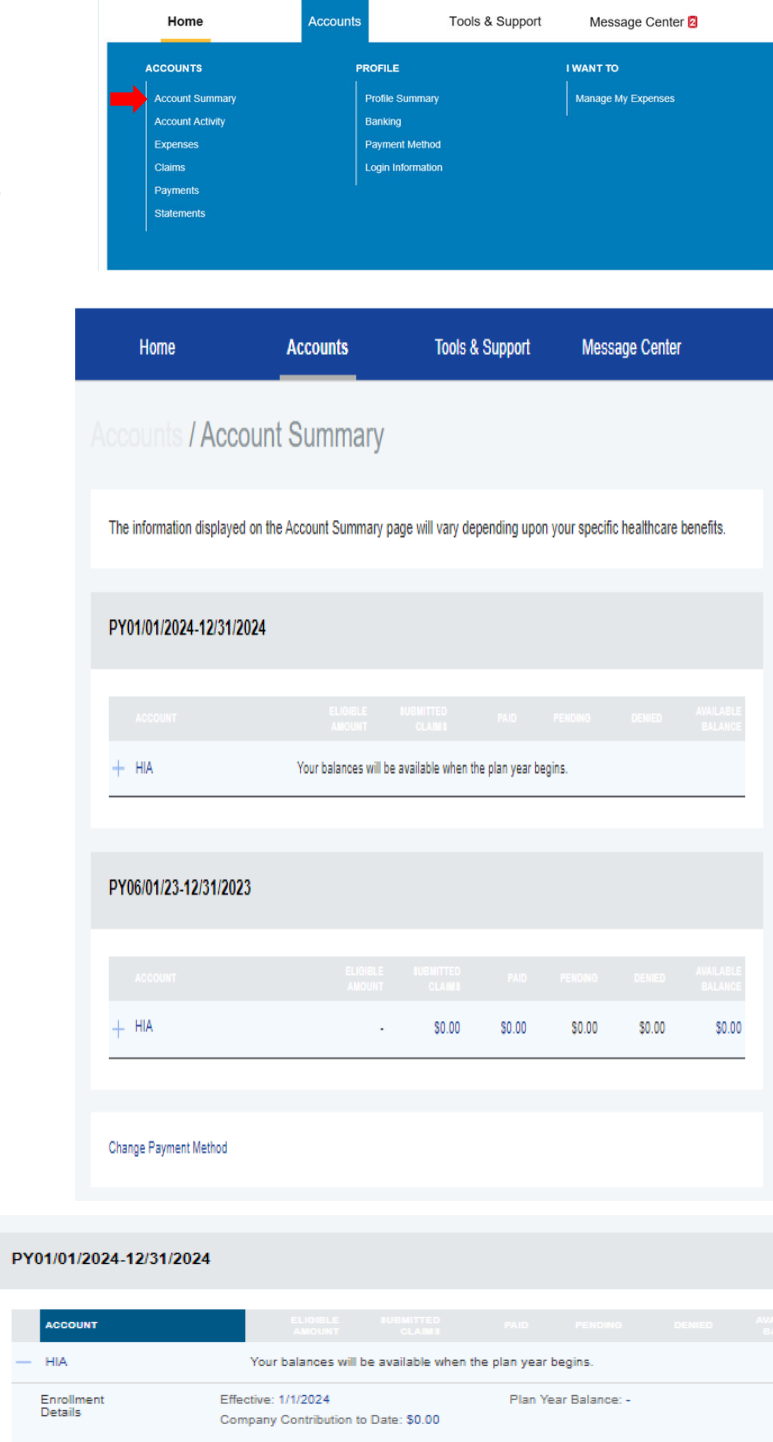

#### Click on the + symbol next to HIA

Enrollment Details are

displayed

#### **Account Activity** Accounts Home Tools & Support Message Center 2 ACCOUNTS PROFILE I WANT TO Click Account Activity Manage My Expenses Statements Accounts / Account Activity Select an Account HIA (6/1/2023 - 12/31/2023) ٠ Account Activity provides HIA 🕕 overview of your HIA Account AVAILABLE BALANCE 0 \$100.00 Transactions PENDING TRANSACTIONS There are no records to display PROCESSED TRANSACTIONS There are no records to display. Activity Details Activity Details Activity Details provides Ŧ contributions amounts earned through UHC 12/19/2023 Wellness ContributionWellness Contribution \$25.00 \$100.00 **Rewards** 12/19/2023 Wellness ContributionWellness Contribution \$25.00 \$75.00 12/19/2023 Wellness ContributionWellness Contribution \$50.00 \$50.00

### **Expenses**

#### Click Expenses

> Information about the reimbursements made to you will be displayed on this tab

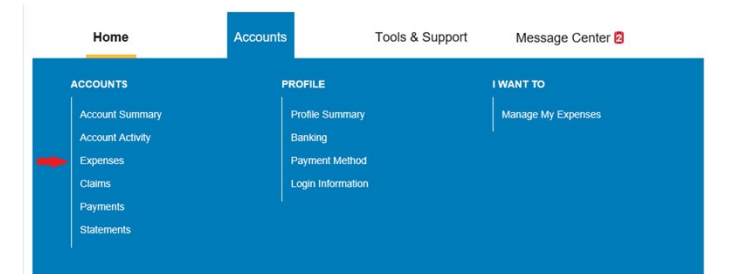

- > An Expense Summary including total paid and unpaid expenses are listed
- $\succ$  A list of the claims submitted, including the amount submitted and the status of the claim is listed

| Add Expense Export Expenses      |                          |                                  |                                    |
|----------------------------------|--------------------------|----------------------------------|------------------------------------|
| Expense Summary                  | Total Expenses<br>\$0.00 | Total Paid Expenses<br>\$0.00 () | Total Unpaid Expenses<br>\$0.00 () |
| Total Eligible to Submit: \$0.00 | 0                        |                                  |                                    |
| Filter By 🗸 Reset Filters        |                          |                                  | NUDWITTED                          |
| DATE • EXPENSE RECIPIENT/PATIE   | NERCHANT/PROVIDER        |                                  | AMOUNT STATUS                      |

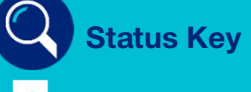

Claim has been paid

Claim has been partially paid

| DATE 🔻      | EXPENSE | RECIPIENT/PATIENT | MERCHANT/PROVIDER | SUBMITTED<br>AMOUNT STATUS |
|-------------|---------|-------------------|-------------------|----------------------------|
| + 5/28/2020 | Medical | Sample Employee   | Sample Merchant   | \$388.21 \$                |
| + 5/28/2020 | Medical | Sample Employee   | Sample Merchant   | \$577.49 \$                |

∭

# Expenses cont'd

- Click + to expand the details of the claim
- Click Claim Number to view claim details
- > Click View Confirmation

Confirmation letter example, an email will be sent when it is available to view under message center

∭

## Claims

#### Click Claims

- Information about any claims that have been processed will be displayed
- Click + to expand the details of any claim
- To view the claim details click View Confirmation

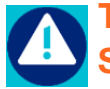

To obtain a HIA Claim Form go to <u>https://member.uhcbs.com</u> click Tools & Support

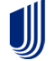

# Payments

#### Click Payments

- Information on payments made will be displayed
- Click + to expand any payment to view the payment details
- Clicking on the Claim Amount will go back to that claim

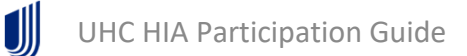

# **Profile Summary**

Clicking Profile Summary provides information about the member and their dependents

| Home             | Accounts | Tools & Support | Message Center 💈   |
|------------------|----------|-----------------|--------------------|
| ACCOUNTS         | PRO      | FILE            | I WANT TO          |
| Account Summary  | Pr       | ofile Summary   | Manage My Expenses |
| Account Activity | Ba       | nking           |                    |
| Expenses         | Pa       | yment Method    |                    |
| Claims           | Lo       | gin Information |                    |
| Payments         |          |                 |                    |
| Statements       |          |                 |                    |
| Statements       |          |                 |                    |

To update information click Update Profile

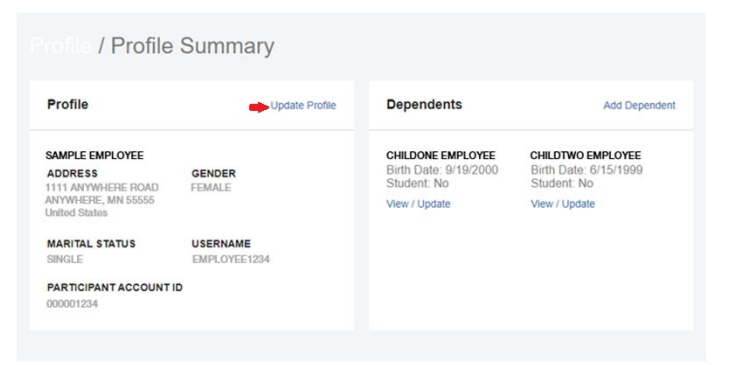

# Update Profile

|                                     | / Update              | Profile                                                                                                    |              |
|-------------------------------------|-----------------------|----------------------------------------------------------------------------------------------------|--------------|
|                                     | Contact Information   |                                                                                                    | *) forquired |
|                                     | Address *             | United States                                                                                                    |              |
|                                     |                       | 1234 E Main Street                                                                                                    |              |
|                                     |                       | Address Line 2                                                                                                    |              |
| > On the <b>Update Profile</b> page |                       | Anytown                                                                                                    |              |
| you are able to update Contact      |                       | Wisconsin v<br>53226                                                                                                    |              |
| Information including your          | Home Phone *          | ( 414 ) 555 - 1212                                                                                                    |              |
| email address                       | Mobile Number *       | ( 414 ) 555 - 1213                                                                                                    |              |
| email address                       | Mobile Carrier *      | AT&T, Donsumer Cellular AT&T, Streight Tell-                                                                                                    |              |
| Click Submit                        |                       | Your mobile number will be used only for the<br>purpose of servicing your benefit plan account.<br>This information will not be used for any<br>solicitations.                                                                                                    |              |
|                                     | Time Zone * 🤨         | (UTC-06:00) Central Time (US & Canada) ~                                                                                                    |              |
|                                     | Email Address         | sample@sample.com                                                                                                    |              |
|                                     | Confirm Email Address | sample@sample.com                                                                                                    |              |
|                                     |                       | Save paper and reduce cluiter! You can opt to<br>receive information about your claims<br>(Explanation of Benefits/Revice of Dagonit,<br>Deniel and Apposite Information, Receipt<br>the second second second second second second second<br>provide us your email address, you can view<br>these documents online instead of receiving<br>paper mailings. If you choose to receive your<br>documents online, will send an e-mail its notify<br>you of a new positing. If shat easy! Please<br>anter your e-mail address above to confirm that<br>you evolute that the these documents<br>in the position. If shat easy! Please<br>anter your e-mail address above to confirm that<br>you evolute that the masket where documents<br>in position of the these documents are<br>update your Profile to make sure we are using<br>the correct e-mail address. You can choose to<br>receive paper mailings again at any time without<br>charge by member balave to make a paper<br>copy of any document. |              |
|                                     |                       | By providing your email address above, you are<br>requesting us to send you an email notices and<br>additional thromational messages from<br>UntoofHeathcare Benefit Services. E-mail<br>messages sett will contain no privita or<br>sensitive information. See the Privacy link in the<br>hoter for most information. See the Privacy link in the<br>hoter for most information. Shere is no charge<br>to you to receive paper mailings.                                                                                                    |              |
|                                     |                       | You will need a web browser, Internet<br>connection and Adobe Acrobat to read these<br>documents online.                                                                                                    |              |
|                                     | Cancel                |                                                                                                    | Bubmit       |

# Banking

Click Banking to add Direct Deposit to the account

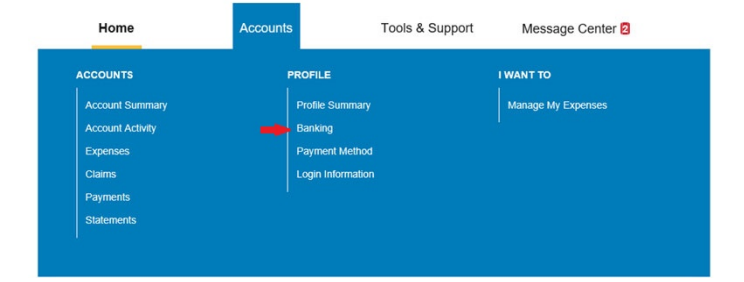

# Click Add Bank Account

#### > Enter required fields:

- Routing Number
- Account Number
- Confirm Account Number
- Account Type
- Account Nickname
- Bank Name
- Bank Address

#### Click Submit

∭

|                                                        | mation                                              | *Red |
|--------------------------------------------------------|-----------------------------------------------------|------|
| Routing Number * Օ                                     |                                                     |      |
| Account Number *                                       |                                                     |      |
| Confirm Account Number                                 | er*                                                 |      |
| Account Type *                                         | Checking ~                                          |      |
| Account Mickname .                                     |                                                     |      |
| Account Nickhame                                       |                                                     |      |
| Bank Institution Info                                  | ormation                                            |      |
| Bank Institution Info                                  | prmation                                            |      |
| Bank Institution Info<br>Bank Name *<br>Bank Address * | Address Line 1                                      |      |
| Bank Institution Info                                  | Address Line 1                                      |      |
| Bank Institution Info<br>Bank Name *<br>Bank Address * | Address Line 1<br>City<br>Select a state × Zip Code |      |

### Banking - cont'd

- When setting up a bank account for Direct Deposit, a microdeposit credit and debit transaction will be initiated with your bank
- Under Tasks on the Home page, an alert will show that a bank account requires activation

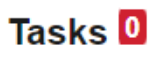

One or more bank accounts require activation

To activate the Bank Account, enter the amount of the deposit and click Submit

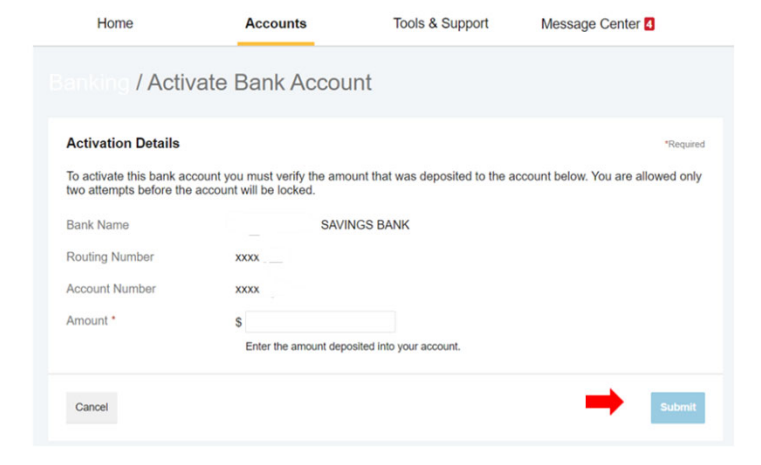

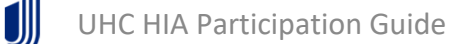

# **Payment Method**

#### Click Payment Method

On this page you can update how claims are paid to you

| Home             | Accounts  | Tools & Support | Message Center 2   |
|------------------|-----------|-----------------|--------------------|
| ACCOUNTS         | PROFILE   |                 | I WANT TO          |
| Account Summary  | Profile S | ummary          | Manage My Expenses |
| Account Activity | Banking   |                 |                    |
| Expenses         | Payment   | Method          |                    |
| Claims           | Login Inf | ormation        |                    |
| Payments         |           |                 |                    |
| Statements       |           |                 |                    |
|                  |           |                 |                    |

#### Current Payment Method

Click Update on the current plan year

| 06/01/2023 - 12/31/2023 | HIA | Check | - | Update |
|-------------------------|-----|-------|---|--------|

#### Update the Primary Payment Method

- Direct Deposit deposits made within 72 hours after claim was successfully processed
- Check sent to members home via US Mail 3-5 days after claim was successfully processed

| O Direct Deposit                                                                        |          |
|-----------------------------------------------------------------------------------------|----------|
| Reimbursement amore our designated bank account within 72 business hours after the      | request. |
| Check                                                                                   |          |
| Reimbursement checks will be sent to your home via U.S. Mail 3-5 days after the request |          |

#### Click Submit

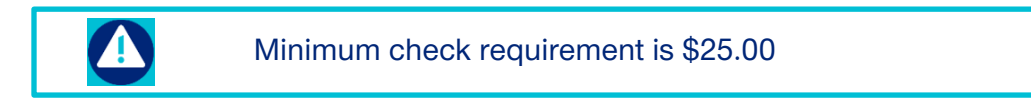

# Login Information > Change Password

#### Click Login Information

This page allows you to change your username, password, and update any security questions

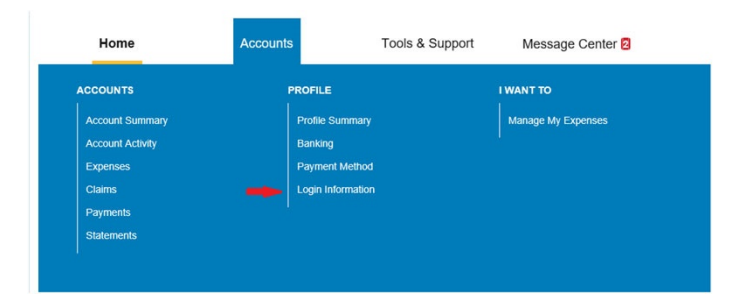

# ➢ Click Change Password Password ← Change Password Username Change Username Security Questions Change Security Questions

# > Enter:

- Current Password
- New Password
- Confirm New Password

#### Click Submit

∭

| Current Password *     | ۵                                                                                                    | "Re |
|------------------------|----------------------------------------------------------------------------------------------------|-----|
| New Password *         | ۵                                                                                                    |     |
|                        | must: - rrave a minimum of o Characters - Not<br>be one of your last 3 passwords - Contain upper<br>and lowercase letters - Contain at least one<br>number |     |
| Confirm New Password * | -                                                                                                    |     |

# Login Information > Change Username

| Click Change Username | Password<br>Username | Change Password           |
|-----------------------|----------------------|---------------------------|
|                       | Security Questions   | Change Security Questions |
|                       |                      |                           |

#### > Enter:

- o Current Username
- New Username
- o Confirm New Username

### Click Submit

| Current Username *     |                                                                                                    | *Require |
|------------------------|----------------------------------------------------------------------------------------------------|----------|
| New Username *         |                                                                                                    |          |
|                        | Enter the username that you would like to<br>change your current username to. Your<br>username may contain alphanumeric characters<br>and any of the following special characters:<br>period (), at sign (@), underscore (), and dash<br>(-). |          |
| Confirm New Username * |                                                                                                    |          |
|                        |                                                                                                    |          |

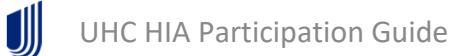

# Login Information > Change Security Questions

#### Click Change Security Questions

| Password           | Change Password           |  |
|--------------------|---------------------------|--|
| Username           | Change Username           |  |
| Security Questions | Change Security Questions |  |

Select new questions and answers

Click Submit

Login Information / Update Security Questions

| Select a question | ~   |  |
|-------------------|-----|--|
|                   | •   |  |
| Select a question | · . |  |
| Select a question | × . |  |
| Select a question | *   |  |
| Select a question | · . |  |

#### **Tools & Support**

On the **Tools & Support** page you can obtain a Claim Form and view HIA plan rules, descriptions and details. There are also instructions for changing Payment Methods and updating Notification Preferences. You can also obtain UnitedHealthcare Benefit Services contact information.

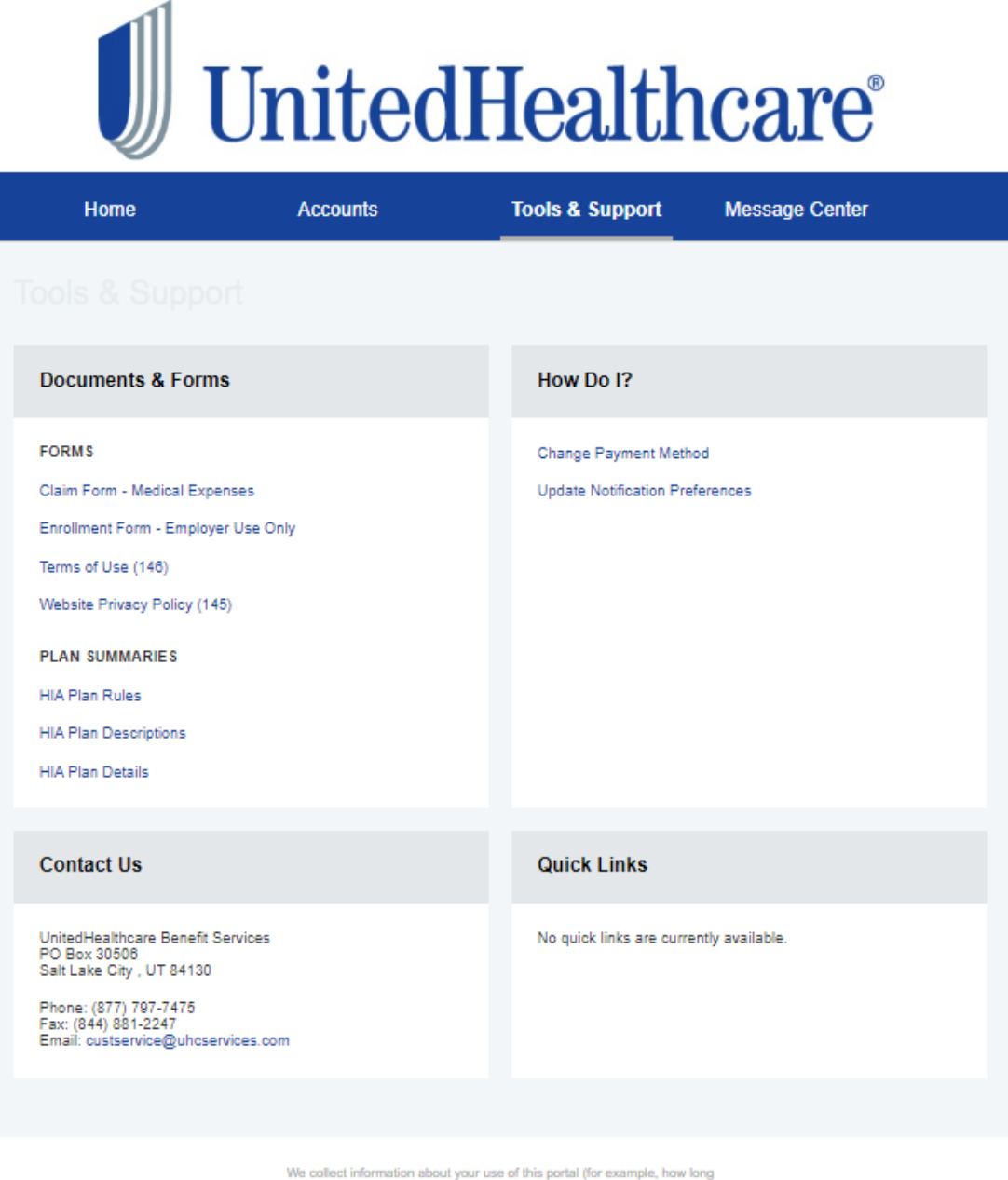

We collect information about your use of this portal (for example, how long you are on the portal, the pages you visit, etc.) so that we can understand and improve user experience. For more information about our privacy practices, click here To not out of this information collection, click here

Message Center

On the **Message Center** page you can view any communications sent to you.

- To view the messages, click View
- View and read all communications

| Current Messages |            |      |         |  |
|------------------|------------|------|---------|--|
|                  | ате/тіме 🕶 | FROM | SUBJECT |  |

There are no records to display.

Contact Us

If you have any additional questions please contact us at:

**UHC Rewards:** 

1-866-230-2505

**HIA Reimbursements Member Call Team:** 

1-877-797-7475

custservice@uhcservices.com

The Member Call Center is open Monday through Friday 7AM to 7PM Central Standard Time (CST).

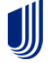